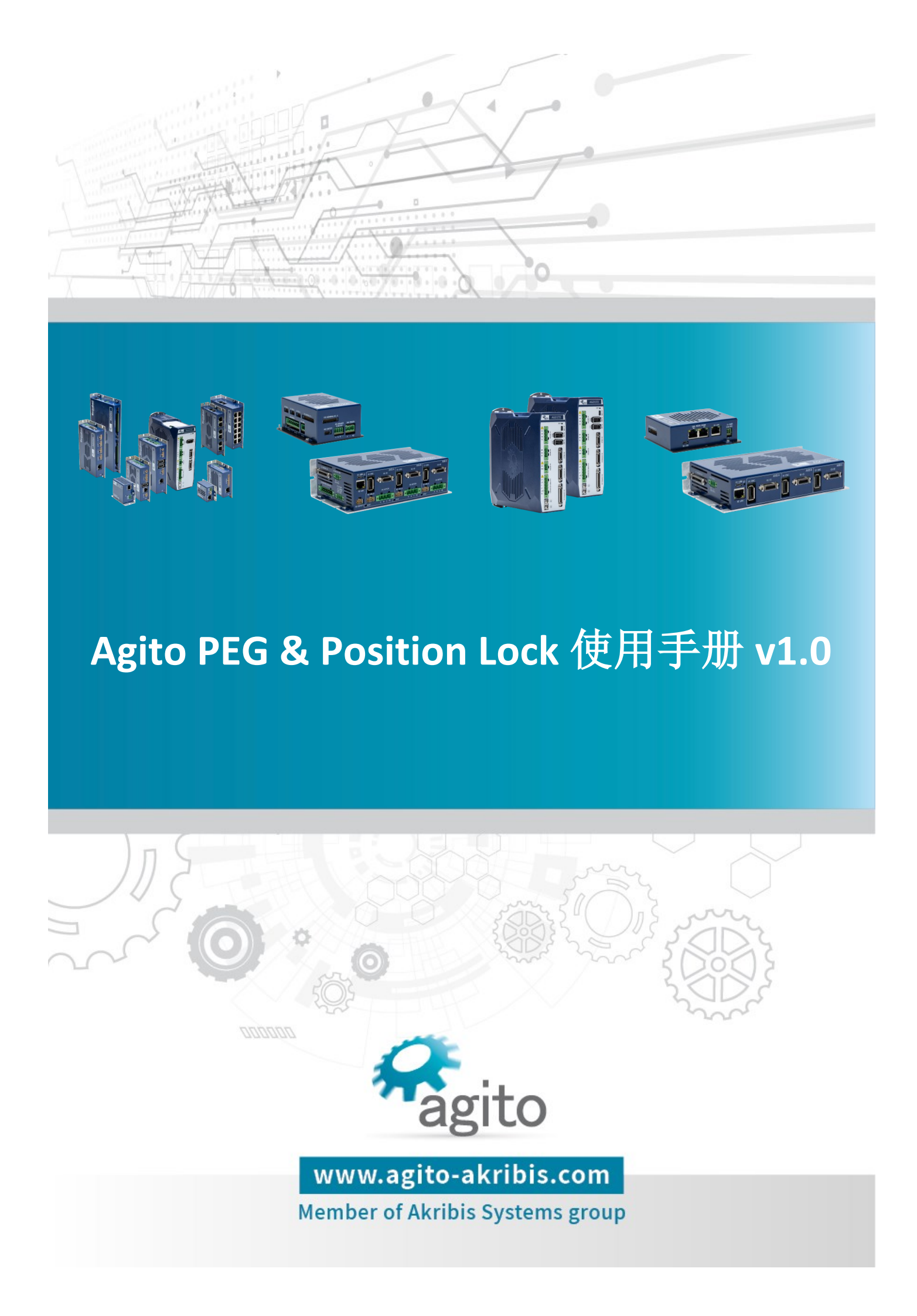

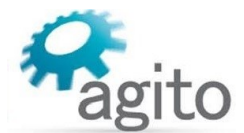

#### 版本记录

| 版本  | 描述   | 日期        |
|-----|------|-----------|
| 1.0 | 首版发布 | 2023/10/7 |

※本公司保留不定期更新的权利,根据产品硬件及软件的升级或更新迭代以及市场需求,本手册将会不定期进行内容上的更新调整,恕不另行告知,如需最新版本文档,请联系 Agito-Akribis 公司获取相应支持。

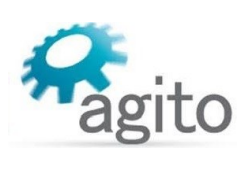

## 目录

| 1 | 介绍                         | 4  |
|---|----------------------------|----|
|   | 1.1 关于手册                   | 4  |
|   | 1.2 PEG 和 Position Lock 简介 | 4  |
| 2 | PEG 功能使用方法                 | 5  |
|   | 2.1 参数配置界面                 | 5  |
|   | 2.2 操作步骤                   | 7  |
| 3 | Position Lock 功能使用方法       | 10 |
|   | 3.1 参数配置界面                 | 10 |
|   | 3.2 操作步骤                   | 10 |
| 4 | 关键字介绍                      | 11 |

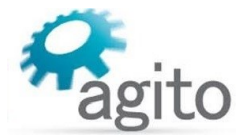

## 1 介绍

### 1.1 关于手册

感谢您选择 Agito 系列运动控制产品,我们将竭力为您提供追求速度与精度的极致运动控制方案,并提供全方位的技术支持。

本手册主要介绍 Agito 运动控制器 PEG(飞拍)和 Position Lock (探针)功能使用方法。

手册中仅详细介绍与 PEG(飞拍)和 Position Lock (探针)相关的配置内容,其他参数设置可参阅《Agito 快速入门手册》及其他相关手册中的详细介绍,本文档将不再赘述。

### 1.2 PEG 和 Position Lock 简介

PEG (Position Event),或称为"飞拍",指的是电机运动到用户设定的位置时,触发 I/O 信号输出,I/O 信号包括单端数字输出信号、差分数字输出信号,用户可以使用该信号执行相机 拍照、激光、继电器、切片等应用。

Position Lock,或称为"探针",指的是根据外部事件输入触发捕捉位置,包括编码器 Index 信号(或称 Z 信号)、单端数字输入信号、差分数字输入信号,用户可用于扫描锁定各 种物理信号的应用。

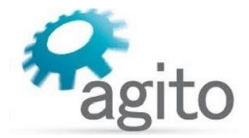

## 2 PEG 功能使用方法

在使用 PEG 或 Position Lock 功能前,请确保电机可以按用户需求正常运动,并且所需的 I/O 信号已正确连接到控制器对应 I/O 端口上正常工作。

### 2.1 参数配置界面

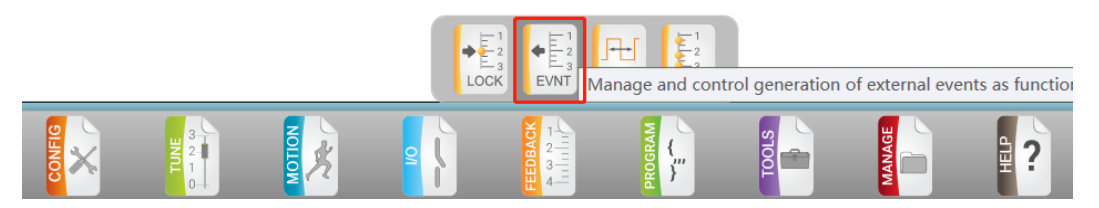

切换菜单栏到 FEEDBACK ---> Feedback Event 界面如下:

PEG 有多种输出方式供用户选择,如等间距、查表等,

输出信号支持单端信号和差分信号,

|                          | Main Position Event                                      |
|--------------------------|----------------------------------------------------------|
| Main Position Event:     | Disabled ①                                               |
| Event counter: (2)       | 0 3 Zero Next event position: (4) 0                      |
| 'Event counter' and 'Nex | t event position' are not functional in this events mode |
| Main Encoder Event:      | (5) 0 - Disable v ?                                      |
| Width resolution:        | 6 0 - Low (micro-sec) ×                                  |
| Pulse Type:              | Pulse *                                                  |
| Pulse Polarity:          | 8 Rising edge   Pulse Width: 50 micro-sec                |
| Event Type:              | 0 - Single event v                                       |
| Event Select:            | 1 - Using #1 ×                                           |
| Begin position:          | 0                                                        |

- ①Main Position Event:显示当前 Event 功能状态,Disabled-开启,Enable-关闭;
- ②Event counter: [EventCntr],事件计数,表示当前已输出多少个事件信号;
- ③Zero: EventCntr=0, 将当前事件计数清零;
- ④Next event position:显示下一次输出事件的编码器位置;
- ⑤Main Encoder Event: [EventOn], EventOn=0 开启 Event 输出, EventOn=1 关闭 Event 输出;
- ⑥Width resolution: [EventPulseRes],脉宽分辨率,=0表示ms,=1表示ns;
- ⑦Pulse Type: [EventPulseWid],输出信号类型,Pulse-脉冲型,Toggle-跳变;
- ⑧Pulse Polarity(仅当 Pulse Type 选择 "Pulse"时显示该选项): [EventPulseWid], 脉冲极性, Rising edge-上升沿, Falling edge-下降沿;
- **⑨Pulse Width:** [EventPulseWid],输出脉冲宽度,

注意:输出信号(EventPulseWid)由⑥⑦⑧⑨共同决定;

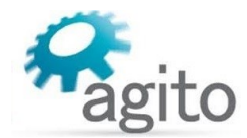

- **(DEvent Type:**选择输出事件类型,输出类型有3种形式,
  - ◆ 单事件输出(EventType=0):

| Event Type:     | 0 - Single event v 🔶 单个事件 |
|-----------------|---------------------------|
| Event Select:   | 1 - Using #1 · 长择事件输出数字口  |
| Begin position: | 1,000 事件输出起始位置            |

◆ 等间隔输出(EventType=1):

| Event Type:     | 1 - By fixed gap v | ← 等间隔输出               |
|-----------------|--------------------|-----------------------|
| Event Select:   | 1 - Using #1 v     | ← 选择事件输出数字口           |
| Begin position: | 1,000 Gap: 100     | End: 2,000 user-units |
| 起始位置            | 位置间隔               | 停止位置                  |

◆ 查表输出(EventType=2):

| Event Type:                 | 2 - By Event table 🔹 🔶 查表输出                  |   |
|-----------------------------|----------------------------------------------|---|
| Event table start index:    | ,1 End index: 6 ← 停止行                        |   |
| 起始行<br>Select table to use: | 0 - Use the Event Table as typed by the user | ~ |
| 选择事件                        | 输出表                                          |   |

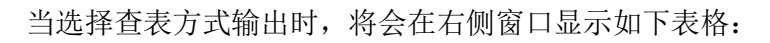

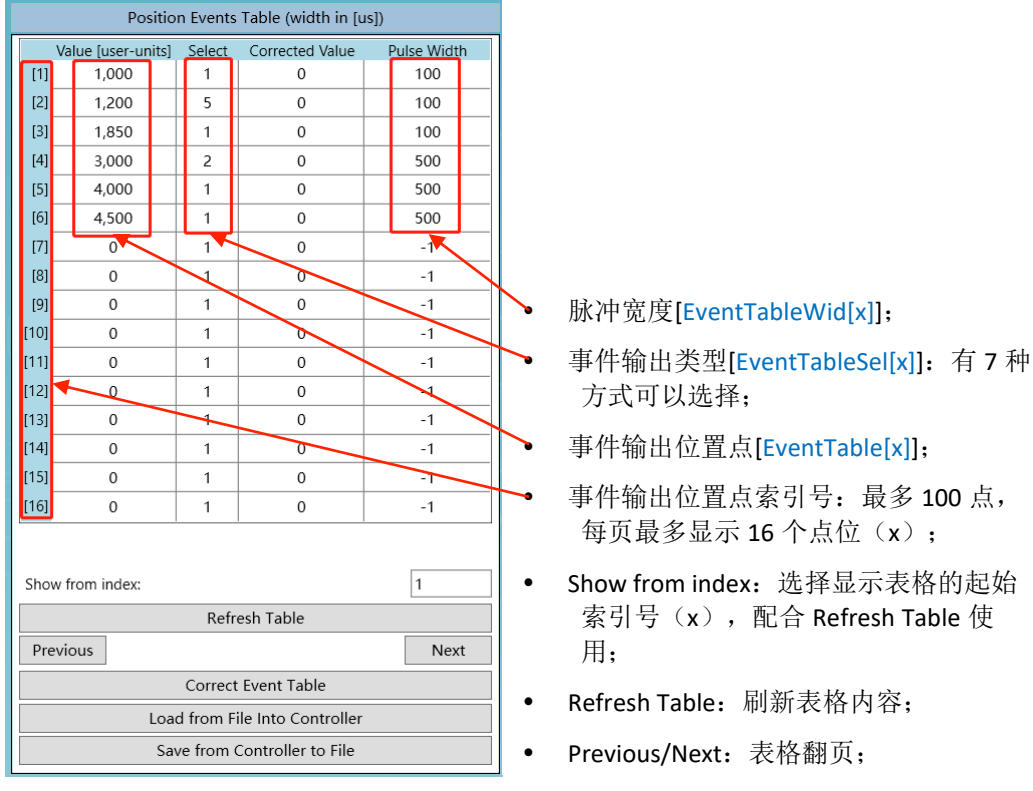

- Correct Event Table[EventCorrect](仅当 EventTableSrc=1 时使用):将误差补偿补偿值叠加到位置点中;
- Load from File Into Controller: 导入本地保存的 Event 表(\*.aef 格式);
- Save from Controller to File: 将 Event 表导出到本地文件(\*.aef 格式);

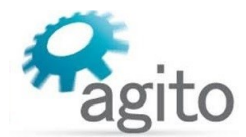

• **① Event Select:** 选择 PEG 输出信号口

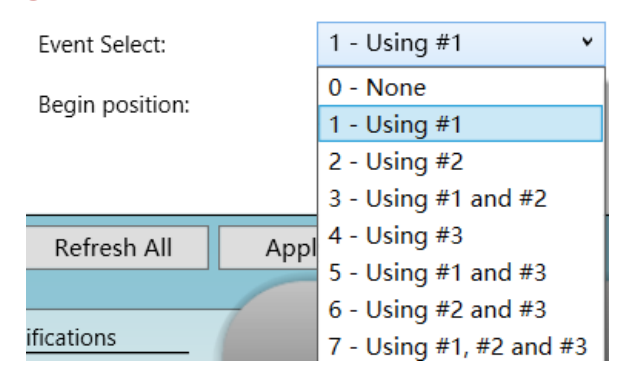

#### 2.2 操作步骤

• 第1步: I/O 接线

PEG 使用数字输出信号输出事件,在使用前根据用户需求连接好数字输出信号(单端或差分信号),数字输出电气接线部分可参阅《Agito 快速入门手册》中 2.4.2 章节及所使用对应控制器产品手册中数字输出相关内容,本文档将不再赘述。

• 第2步: 绑定事件

切换菜单栏到 Discrete ---> Discrete Outputs 界面,将对应的数字输出口绑定轴事件号(如图示中将 DO\_1 绑定 A 轴 1#事件,DO\_2 也绑定 A 轴 1#事件,DO\_3 绑定 A 轴 2#事件,DO\_4 绑定 B 轴 1#事件):

最多可以使用 3 个事件号,同一事件号可以在不同数字输出口重复使用,使用时注意应用 轴;

| <ul> <li>Optically Isolate</li> </ul> | ed                                |                  |                  |                  |
|---------------------------------------|-----------------------------------|------------------|------------------|------------------|
| Outputs:<br>Logic:                    | 1<br>HW                           | 2<br>HW          | 3<br>            | 4<br>   HW       |
| Mode:                                 | 0 - General c $$                  | 0 - General c $$ | 0 - General c $$ | 0 - General c $$ |
| Applied on Axis:                      | Not Applicable                    | Not Applicable   | Not Applicable   | Not Applicable   |
| Selector:                             | 2 - A event # 🗸                   | 2 - A event # 🗸  | 3 - A event # 🗸  | 5 - B event # v  |
| Sink/Source:                          | 1 - Reserved                      | ^                | 0 - Sink 🗸 🗸     | 0 - Sink 🗸       |
| HW Info:                              | 2 - A event #1<br>3 - A event #2  | pin 5            | A3   pin 6       | B3   pin 4       |
| Outputs:<br>Logic:                    | 4 - A event #3<br>5 - B event #1  |                  | 11               | 12               |
| Mode:                                 | 6 - B event #2<br>7 - B event #3  | eralc ∨          | 0 - General c 🗸  | 0 - General c 🗸  |
| Applied on Axis:                      | 8 - C event #1                    | cable            | Not Applicable   | Not Applicable   |
| Selector:                             | 9 - C event #2                    | vare 🗸           | 0 - Software 🗸   | 0 - Software 🗸   |
| Sink/Source:                          | 10 - C event #3<br>11 - UserPWM 1 | ~                | 0 - Sink ~       | 0 - Sink ~       |
| HW Info:                              | 12 - UserPWM 2                    | in 11            | X4   pin 12      | X4   pin 13      |
| Outputs:<br>Logic:                    | 13 - Reserved<br>Unknown          | ~                |                  |                  |

• 第3步: 配置 PEG 参数

切换菜单栏到 FEEDBACK ---> Feedback Event 界面,根据本文 2.1 章节的内容设置 Event 参数,

其中 Event Select 处选择第 2 步中绑定的事件号,共有 7 种方式(即 1#、2#、3#事件自由 组合)供选择(以下以等间距输出为例):

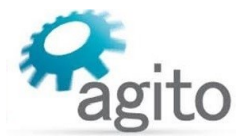

| Event Type:      | 1 - By fixed gap v      |          |      |        |            |
|------------------|-------------------------|----------|------|--------|------------|
| Event Select:    | 1 - Using #1 v          |          |      |        |            |
| Pagin position:  | 0 - None                |          | End  | 10.000 | usor units |
| Begin position:  | 1 - Using #1            |          | End: | 10,000 | user-units |
|                  | 2 - Using #2            |          |      |        |            |
|                  | 3 - Using #1 and #2     |          |      |        |            |
|                  | 4 - Using #3            |          |      |        |            |
|                  | 5 - Using #1 and #3     |          |      |        |            |
| Refresh All App  | 6 - Using #2 and #3     |          |      |        |            |
| Refresh All Appl | 7 - Using #1, #2 and #3 |          |      |        |            |
|                  | Unknown                 | <u>9</u> |      |        | Z          |

设定事件触发的位置点,值得注意的是 EventGap 的符号,其符号需要和(EventEndPos-EventBegPos)符号相同。

Begin position: 0 Gap: 2,000 End: 10,000 user-units

当选择查表输出时:表中 Select 中的数字(EventTablsSel[x])即表示绑定的事件号,同上,共有7种方式选择(即1#、2#、3#事件自由组合)

|     |                    | Position | Events Table    |             |
|-----|--------------------|----------|-----------------|-------------|
|     | Value [user-units] | Select   | Corrected Value | Pulse Width |
| [1] | 1,000              | 1        | 0               | 100         |
| [2] | 1,200              | 5        | 0               | 100         |
| [3] | 1,850              | 1        | 0               | 100         |
| [4] | 3,000              | 2        | 0               | 500         |
| [5] | 4,000              | 1        | 0               | 500         |
| [6] | 4,500              | 1        | 0               | 500         |
| [7] | 0                  | 1        | 0               | 1           |

#### • 第4步: 开启 PEG 功能

将 EventOn 置 1 时将开启 PEG 功能:

Main Encoder Event:

1 - Enable

值得注意的是: 当 Event counter 计数达到控制器根据 Gap 和起始、停止位置计算的总数时, EventOn 将自动置 0-Disable;

v

例如下图示中,根据所设定的 EventBegPos、EventGap、EventEndPos 所计算出来总的计数是 5 (即分别在位置 1000、1500、2000、2500、3000 共 5 个位置),当 EventCounter 计数达到 5 次时,PEG 功能将自动关闭(Disabled);

如电机当前位置(Pos)处于 EventBegPos 和 EventEndPos 之间时开启 PEG(EventOn: 0→1)时, EventCounter 值将自动跳到该位置应该累积的次数值,如开启 PEG 时电机位于 Pos=1800 处时,此时 EventCounter 值将自动置为 2,计数方向和 Gap 方向一致(反向不计数);

| Main Position Event:         Disa           Event counter:         5 | Zero              | Main P<br>Next ev | osition Lock:<br>vent position: | Disabled<br>3,500 |            |
|----------------------------------------------------------------------|-------------------|-------------------|---------------------------------|-------------------|------------|
| Main Encoder Event:                                                  | 1 - Enable        | Ŷ                 | ]                               |                   | ?          |
| Width resolution:                                                    | 0 - Low (micro-se | ec) v             |                                 |                   |            |
| Pulse Type:                                                          | Pulse             | ~                 |                                 |                   |            |
| Pulse Polarity:                                                      | Rising edge       | ~                 | Pulse Width:                    | 50                | micro-sec  |
| Event Type:                                                          | 1 - By fixed gap  | ~                 |                                 |                   |            |
| Event Select:                                                        | 0 - None          | *                 |                                 |                   |            |
| Begin position:                                                      | 1,000 Ga          | p: 500            | End                             | : 3,000           | user-units |

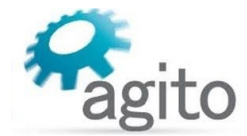

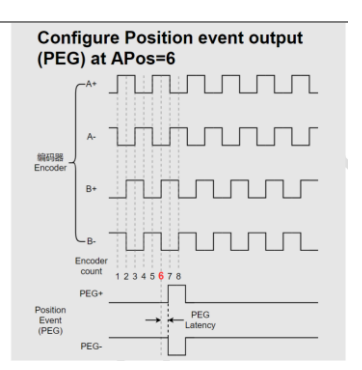

PEG 性能(延迟): AqB 编码器<1µs Sin/Cos 编码器<10µs

•

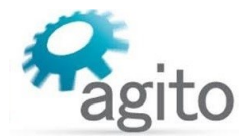

## **3** Position Lock 功能使用方法

在使用 PEG 或 Position Lock 功能前,请确保电机可以按用户需求正常运动,并且所需的 I/O 信号已正确连接到控制器对应 I/O 端口上正常工作。

## 3.1 参数配置界面

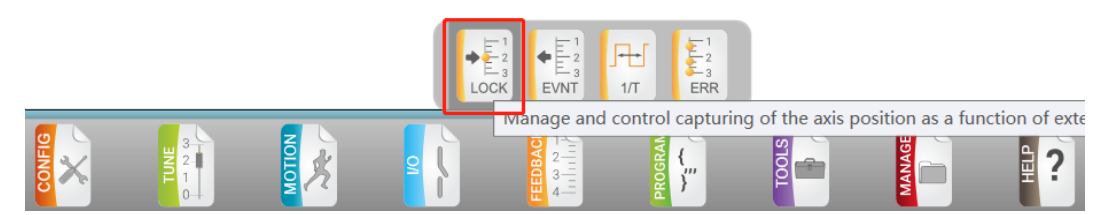

切换菜单栏到 FEEDBACK ---> Feedback Lock 界面如下:

|                        |              | Feedback Lock                    |
|------------------------|--------------|----------------------------------|
| Main Position Lock:    | Disabled (1) | Main Position Event: Enabled (2) |
| Lock counter: ③        | 0            | Zero Counter (4)                 |
| Lock position: (5)     | 0            | user-units                       |
| Main Encoder Lock:     | 6            | 0 - Disable v                    |
| Lock signal polarity:  | $\bigcirc$   | 0 - Rising edge v                |
| Main position Lock sou | ırce: (8)    | 1 - Discrete input 1 v           |

- ①Main Position Lock:显示当前 Lock 功能状态;
- ②Main Position Event:显示当前 Event 功能状态(部分版本固件不显示);
- ③Lock counter: Lock 计数;
- ④Zero Counter:将Lock计数归零;
- ⑤Lock position:显示最近一次锁存的位置信息;
- ⑥Main Encoder Lock: [LockEn], 0-Disable 关闭 Lock 功能, 1-Enable 开启 Lock 功能;
- ⑦Lock signal polarity: [LockSrc (Sign)], 0-Rising edge 上升沿触发, 1-Falling edge 下降沿触发;
- ⑧Main position Lock source: [LockSrc (Value)],选择触发信号源,可以选择数字信号(单端 或差分)、编码器 index 信号、Event 事件等;

### 3.2 操作步骤

• 第1步:设置信号参数

根据 3.1 章节介绍设置 Position Lock 相应参数;

• 第2步:开启 Lock 功能

将 LockEn 置 1-Enable 将开启 Position Lock 功能;

Main Encoder Lock:

1 - Enable

v

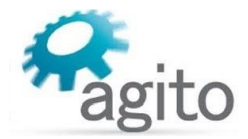

# 4 关键字介绍

Agito 关键字不仅可以在 PCSuite Terminal 终端及 IDE 编程环境使用,也可用于用户通过字符串 或 ASCII 通讯使用。

| 关键字                                                                                                    | 描述                                                                                                    |
|----------------------------------------------------------------------------------------------------|----------------------------------------------------------------------------------------------------|
| EventOn                                                                                                    | PEG 状态:                                                                                                    |
|                                                                                                    | • EventOn=0 关闭 Event 输出,                                                                                                    |
|                                                                                                    | • EventOn=1 开启 Event 输出;                                                                                                    |
| EventCntr                                                                                                    | PEG 计数:表示最近一次 EventOn 之后输出的事件数,重启 EventOn 将 重新计数;                                                                                                    |
| EventNextPos                                                                                                    | 下一次输出事件的编码器位置;                                                                                                    |
| EventPulseRes                                                                                                    | 脉宽分辨率:                                                                                                    |
|                                                                                                    | • EventPulseRes =0 表示 ms,                                                                                                    |
|                                                                                                    | • EventPulseRes =1 表示 ns;                                                                                                    |
| EventPulseWid                                                                                                    | PEG 信号类型: EventPulseWid=0 时表示选择信号跳变时输出,                                                                                                    |
|                                                                                                    | EventPulseWid=a (a≠0) 时选择脉冲输出, a>0 时脉冲上升沿输出, a<0 时脉冲下降沿输出;                                                                                                    |
| EventType                                                                                                    | 输出事件类型:                                                                                                    |
|                                                                                                    | • EventType=0, 单事件输出,                                                                                                    |
|                                                                                                    | • EventType=1, 等间隔输出,                                                                                                    |
|                                                                                                    |                                                                                                    |
|                                                                                                    | • EventType=2 查表输出;                                                                                                    |
| EventSelect                                                                                                    | • EventType=2 查表输出;<br>PEG 输出信号口,即根据绑定的事件输出信号;                                                                                                    |
| EventSelect<br>EventTableBeg                                                                                                    | <ul> <li>EventType=2 查表输出;</li> <li>PEG 输出信号口,即根据绑定的事件输出信号;</li> <li>PEG 开始位置;</li> </ul>                                                                                                    |
| EventSelect<br>EventTableBeg<br>EventTableEnd                                                                                               | <ul> <li>EventType=2 查表输出;</li> <li>PEG 输出信号口,即根据绑定的事件输出信号;</li> <li>PEG 开始位置;</li> <li>PEG 停止位置;</li> </ul>                                                                                                    |
| EventSelect<br>EventTableBeg<br>EventTableEnd<br>EventTableSrc                                                                              | <ul> <li>EventType=2 查表输出;</li> <li>PEG 输出信号口,即根据绑定的事件输出信号;</li> <li>PEG 开始位置;</li> <li>PEG 停止位置;</li> <li>PEG 查表输出时的表类型:</li> </ul>                                                                                                    |
| EventSelect<br>EventTableBeg<br>EventTableEnd<br>EventTableSrc                                                                              | <ul> <li>EventType=2 查表输出;</li> <li>PEG 输出信号口,即根据绑定的事件输出信号;</li> <li>PEG 开始位置;</li> <li>PEG 停止位置;</li> <li>PEG 查表输出时的表类型:</li> <li>EventTableSrc=0 时,表示使用当前位置表输出,</li> </ul>                                                                                                    |
| EventSelect<br>EventTableBeg<br>EventTableEnd<br>EventTableSrc                                                                              | <ul> <li>EventType=2 查表输出;</li> <li>PEG 输出信号口,即根据绑定的事件输出信号;</li> <li>PEG 开始位置;</li> <li>PEG 停止位置;</li> <li>PEG 查表输出时的表类型:</li> <li>EventTableSrc=0 时,表示使用当前位置表输出,</li> <li>EventTableSrc=1 时,表示使用误差补偿之后的位置表输出;</li> </ul>                                                                                                    |
| EventSelect<br>EventTableBeg<br>EventTableEnd<br>EventTableSrc<br>EventTable[x]                                                             | <ul> <li>EventType=2 查表输出;</li> <li>PEG 输出信号口,即根据绑定的事件输出信号;</li> <li>PEG 开始位置;</li> <li>PEG 停止位置;</li> <li>PEG 查表输出时的表类型: <ul> <li>EventTableSrc=0 时,表示使用当前位置表输出,</li> <li>EventTableSrc=1 时,表示使用误差补偿之后的位置表输出;</li> </ul> </li> <li>EventTable[x]=b,x=1,2,(x≤100), b表示事件输出位置点,最大支持100 个位置;</li> </ul>                                                                                                    |
| EventSelect<br>EventTableBeg<br>EventTableEnd<br>EventTableSrc<br>EventTable[x]<br>EventTableSel[x]                                         | <ul> <li>EventType=2 查表输出;</li> <li>PEG 输出信号口,即根据绑定的事件输出信号;</li> <li>PEG 开始位置;</li> <li>PEG 停止位置;</li> <li>PEG 查表输出时的表类型:         <ul> <li>EventTableSrc=0 时,表示使用当前位置表输出,</li> <li>EventTableSrc=1 时,表示使用误差补偿之后的位置表输出;</li> </ul> </li> <li>EventTable[x]=b,x=1,2,(x≤100), b表示事件输出位置点,最大支持 100 个位置;</li> <li>EventTableSel[x]=c,x=1,2,(x≤100), c表示选择的输出信号口,根据数字输出通道绑定的事件输出;</li> </ul>                                                                                                    |
| EventSelect<br>EventTableBeg<br>EventTableEnd<br>EventTableSrc<br>EventTable[x]<br>EventTableSel[x]<br>EventTableCor[x]                     | <ul> <li>EventType=2 查表输出;</li> <li>PEG 输出信号口,即根据绑定的事件输出信号;</li> <li>PEG 开始位置;</li> <li>PEG 停止位置;</li> <li>PEG 查表输出时的表类型:         <ul> <li>EventTableSrc=0 时,表示使用当前位置表输出,</li> <li>EventTableSrc=1 时,表示使用误差补偿之后的位置表输出;</li> </ul> </li> <li>EventTable[x]=b,x=1,2,(x≤100), b表示事件输出位置点,最大支持 100 个位置;</li> <li>EventTableSel[x]=c,x=1,2,(x≤100), c表示选择的输出信号口,根据数字输出通道绑定的事件输出;</li> <li>EventTableCor[x]=d,x=1,2,((x≤100), d表示补偿后的位置点,</li> </ul>                                                                           |
| EventSelect<br>EventTableBeg<br>EventTableEnd<br>EventTableSrc<br>EventTable[x]<br>EventTableSel[x]<br>EventTableCor[x]                     | <ul> <li>EventType=2 查表输出;</li> <li>PEG 输出信号口,即根据绑定的事件输出信号;</li> <li>PEG 开始位置;</li> <li>PEG 停止位置;</li> <li>PEG 查表输出时的表类型: <ul> <li>EventTableSrc=0 时,表示使用当前位置表输出,</li> <li>EventTableSrc=1 时,表示使用误差补偿之后的位置表输出;</li> </ul> </li> <li>EventTable[x]=b,x=1,2,(x≤100), b表示事件输出位置点,最大支持 100 个位置;</li> <li>EventTableSel[x]=c,x=1,2,(x≤100), c表示选择的输出信号口,根据数字输出通道绑定的事件输出;</li> <li>EventTableCor[x]=d,x=1,2,((x≤100), d表示补偿后的位置点,d=EventTable[x]-MapTable[x];</li> </ul>                                                       |
| EventSelect<br>EventTableBeg<br>EventTableEnd<br>EventTableSrc<br>EventTable[x]<br>EventTableSel[x]<br>EventTableCor[x]<br>EventTableWid[x] | <ul> <li>EventType=2 查表输出;</li> <li>PEG 输出信号口,即根据绑定的事件输出信号;</li> <li>PEG 开始位置;</li> <li>PEG 停止位置;</li> <li>PEG 查表输出时的表类型: <ul> <li>EventTableSrc=0 时,表示使用当前位置表输出,</li> <li>EventTableSrc=1 时,表示使用误差补偿之后的位置表输出;</li> </ul> </li> <li>EventTable[x]=b,x=1,2,(x≤100), b表示事件输出位置点,最大支持 100 个位置;</li> <li>EventTableSel[x]=c,x=1,2,(x≤100), c表示选择的输出信号口,根据数字输出通道绑定的事件输出;</li> <li>EventTableCor[x]=d,x=1,2,(x≤100), d表示补偿后的位置点,d=EventTable[x]-MapTable[x];</li> <li>在 EventTable[x]处的事件触发脉冲宽度,EventTableWid[x]=e:</li> </ul> |

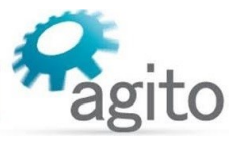

|          | <ul> <li>如该点为起始触发位置点,将会忽略该该脉宽设定值,而默认使用<br/>EventPulseWid 中的值;</li> </ul>                                                                                                    |
|----------|----------------------------------------------------------------------------------------------------|
| LockEn   | PositionLock 状态: <ul> <li>LockEn=0 关闭 PositionLock,</li> <li>LockEn=1 开启 PositionLock;</li> </ul>                                                                                                    |
| LockCntr | Lock 计数;                                                                                                    |
| LockVal  | 最近一次锁存的位置信息;                                                                                                    |
| LockSrc  | PositionLock 信号源:正数表示上升沿,负数表示下降沿;<br>Main position Lock source:<br>Locking as a function of multiple inputs is poss<br>LockValTable: The Lock feature also provides a<br>LockValTable: The Lock feature also provides a<br>Lock feature also provides a<br>Lock f |

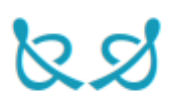